## Un rally virtual por Malasaña *Eine virtuelle Rallye durch Malasaña*

Ya sabes que en Internet puedes encontrar mucho más que fotos. Hay herramientas que te permiten descubrir el barrio de Malasaña de una forma activa, sin estar allí personalmente. ¿Te gustaría dar un paseo antes de llegar a Madrid? Pues, jen marcha! Vas a hacer un pequeño rally por el barrio, empiezas delante del museo ABC que ves en la foto a la derecha.

Wie du weißt, kannst du im Internet viel mehr finden als nur Fotos. Es gibt Tools, die es dir ermöglichen, das Stadtviertel Malasaña interaktiv zu entdecken, ohne persönlich vor Ort zu sein. Möchtest du einen Spaziergang durch Madrid machen, bevor du dorthin fährst?

Dann los! Du wirst eine kleine Rallye durch das Stadtviertel machen und beginnst vor dem Museum ABC, das du rechts auf dem Foto sehen kannst.

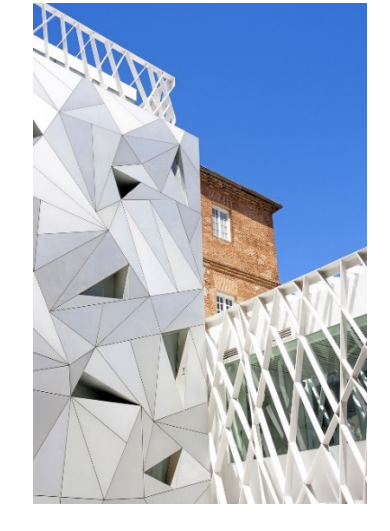

## ¿Cómo dar un paseo por un espacio virtual?

Abres un mapa virtual y escribes "museo abc madrid" en el menú. Aparecerá una figura que tienes que colocar en el mapa, delante del museo. Al colocar la figura en el lugar que quieres descubrir, se abre automáticamente otra herramienta para dar tu paseo virtual. Para moverte, haces clic en la foto. Ahora puedes empezar con el rally por el barrio de Malasaña.

## Wie mache ich einen Spaziergang durch einen virtuellen Raum?

Öffne eine virtuelle Karte und schreibe "museo abc madrid" in das Suchfeld. Jetzt sollte eine kleine Figur sichtbar werden, die du auf der Karte vor dem Museum platzieren musst. Es sollte sich automatisch ein Tool öffnen, mit dessen Hilfe du deinen virtuellen Spaziergang machen kannst. Um dich zu bewegen, klicke auf das Foto. Jetzt kannst du die Rallye durch das Stadtviertel Malasaña beginnen.

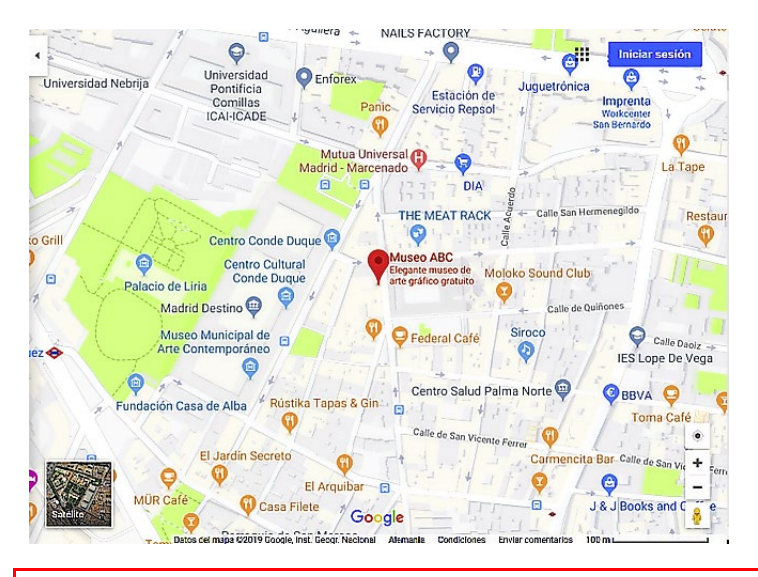

**Hinweis:** Bitte lesen Sie und prüfen Sie vor dem Einsatz eines der hier besprochenen Tools die Nutzungsbedingungen und Datenschutzhinweise des jeweiligen Tools. Sie sollten dieses auch im Hinblick auf mögliche Vorgaben Ihrer Schulverwaltung oder Ihres Schulträgers für den Einsatz von Software auf schuleigenen Rechnern und Geräten prüfen. Bitte denken Sie daran, bei Einsatz durch die Schülerinnen und Schüler entsprechenden Zustimmungen zur Datenverarbeitung bei den Erziehungsberechtigten einzuholen. Im Zweifelsfall wenden Sie sich an Ihre Schulaufsicht oder den zuständigen Datenschutzbeauftragten.

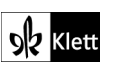

© Ernst Klett Verlag GmbH, Stuttgart 2021 | www.klett.de | Alle Rechte vorbehalten. Von dieser Druckvorlage ist die Vervielfältigung für den eigenen Unterrichtsgebrauch gestattet. Die Kopiergebühren sind abgegolten.

## El rally por el barrio de Malasaña

Aquí puedes ver el camino del rally para orientarte mejor. Hier kannst du den Weg der Rallye sehen, um dich besser zu orientieren.

| Midas       | THE MEAT RACK                                                           | Moroder Sound Club                                                           | <b>Å 8 min</b>                     | Carrefour Express<br>Resta     | Café de Ruiz<br>Qurante CRUCINA | Centro de fc<br>Grupo VIPS  |
|-------------|-------------------------------------------------------------------------|------------------------------------------------------------------------------|------------------------------------|--------------------------------|---------------------------------|-----------------------------|
| Museo ABC O | Centro Privado de<br>Educación Infanti.<br>Plaza de las<br>Comendadoras | oloko Sound Club<br>Oloko Sound Club<br>Oloko Sound Club<br>Bar Antonio Moto | EPHOS - School<br>of PharmaStudies | Centro Geri<br>Dos de          | Antigua Casa CRESPO             | in Q Må:<br>Q Corto y Cambi |
| d C C C     | Federal Café                                                            | Siroco                                                                       | Impresionante 🌍 🛛                  | Calle Daoiz<br>ES Lope De Vega | Barbería Alayerba               | Hostal En<br>Mthai          |

- 1. Cuando estás enfrente del museo ABC giras a la derecha y sigues la Calle Amaniel hasta la Calle Montserrat. Aquí giras a la derecha y te vas por la Calle Montserrat y, después, sigues todo recto. Llegas al cruce de la Calle Montserrat y de la Calle Acuerdo. ¿Por qué es difícil ver la señal de tráfico (Verkehrsschild) que indica niños jugando y que la velocidad máxima debe ser reducida a 20 km/h? Porque hay ...
  - a) un árbol.
  - b) pegatinas (Aufkleber).
  - c) un camión.
- 2. Sigues todo recto. ¿Qué ves en el cruce de la Calle Montserrat y de la Calle San Dimas? Hay... a) un supermercado.
  - b) un aparcamiento.
  - c) una panadería.
- En el cruce con la Calle San Bernardo, la Calle Montserrat termina pero sigues todo recto por la Calle Divino Pastor. Pero, espera un momento: En la esquina de la Calle San Bernardo con la Calle Divino Pastor hay un supermercado "Express". ¡Podría ser útil para tu estancia en Madrid! Mejor anota si está abierto los domingos y festivos: ¿ sí o no? ¿Puedes encontrar diferencias o parecidos al comparar este horario de apertura con el de los supermercados en tu barrio en Alemania?
- Ahora sigues todo recto por la Calle Divino Pastor hasta llegar a la tienda de cómics "RedflackComics". Aquí giras a la derecha y entras en la Calle de Ruiz. Cuando sigues todo recto por la Calle de Ruiz, llegas a una plaza. Aquí termina el rally ¿Cómo se llama esta plaza?
- ¿Qué hay en esta plaza? Hay… a) árboles. b) coches. c) un área infantil. d) estatuas.

Hinweis: Bitte lesen Sie und prüfen Sie vor dem Einsatz eines der hier besprochenen Tools die Nutzungsbedingungen und Datenschutzhinweise des jeweiligen Tools. Sie sollten dieses auch im Hinblick auf mögliche Vorgaben Ihrer Schulverwaltung oder Ihres Schulträgers für den Einsatz von Software auf schuleigenen Rechnern und Geräten prüfen. Bitte denken Sie daran, bei Einsatz durch die Schülerinnen und Schüler entsprechenden Zustimmungen zur Datenverarbeitung bei den Erziehungsberechtigten einzuholen. Im Zweifelsfall wenden Sie sich an Ihre Schulaufsicht oder den zuständigen Datenschutzbeauftragten.

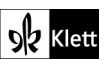

© Ernst Klett Verlag GmbH, Stuttgart 2021 | www.klett.de | Alle Rechte vorbehalten. Von dieser Druckvorlage ist die Vervielfältigung für den eigener Unterrichtsgebrauch gestattet. Die Kopiergebühren sind abgegolten.

Autorinnen: Prof. Dr. Corinna Koch, Witten; Katharina Kräling, Berlin Bildquelle: Google und das Google-Logo sind eingetragene Marken von Google Inc., Verwendung mit Genehmigung., Mountain View, CA 94043